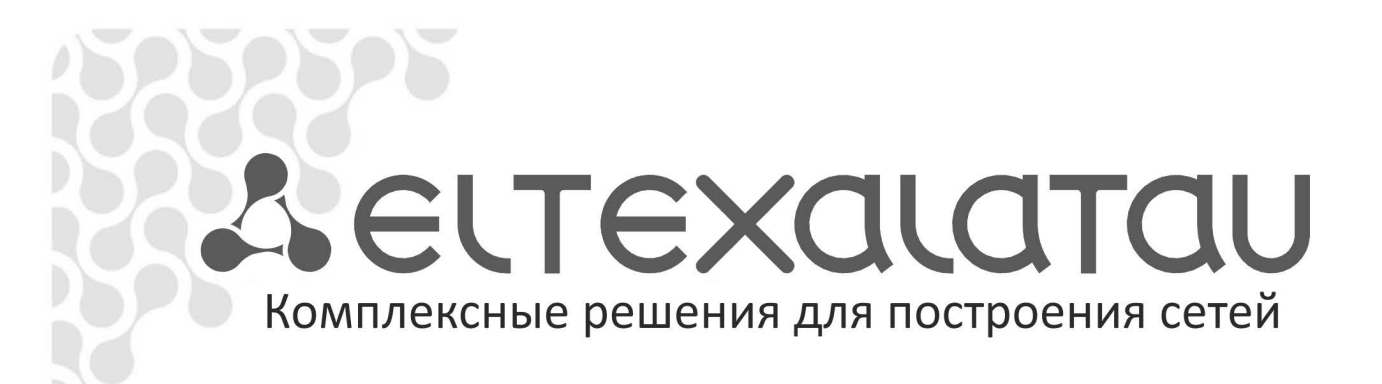

# **Eltex.EMS**

Инструкция по автоматической конфигурации сервисов на ONT для LTP через NBI TL1 Приложение к руководству по эксплуатации

Система управления и мониторинга

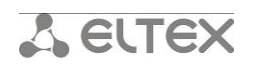

# Содержание

| Введ                                                | дение                                                  | 3  |
|-----------------------------------------------------|--------------------------------------------------------|----|
| Прин                                                | нцип настройки ONT                                     | 4  |
| Диаг                                                | грамма сообщений                                       | 6  |
| Тран                                                | асфер сообщений о подключении несконфигурированных ONT | 8  |
| ONT                                                 | 0/x (ELTX1C001C9E) ONT has no configuration            | 9  |
| Опис                                                | сание команд для работы с NBI TL1                      | 10 |
| 1.                                                  | Подключение к NBI TL1 системы управления               | 10 |
| 2.                                                  | Трансляция автономных сообщений NBI в сессию           | 10 |
| 3.                                                  | Запрос списка всех сетевых элементов (список OLT сети) | 11 |
| 4.                                                  | Синхронизация состояния OLT                            | 12 |
| 5.                                                  | Просмотр версии ПО OLT                                 | 12 |
| 6.                                                  | Запрос списка всех подключенных ОNT из одного OLT      | 13 |
| 7.                                                  | Запрос списка неавторизованных ОNT из одного OLT       | 13 |
| 8.                                                  | Запрос списка конфигураций ONT из одного OLT           | 14 |
| 9.                                                  | Запрос списка профилей ONT одного из OLT               | 15 |
| 10.                                                 | Активация (конфигурирование) ONT по серийному номеру   | 15 |
| 11.                                                 | Запрос конфигурации ONT по серийному номеру            | 16 |
| 12.                                                 | Запрос состояния ONT по серийному номеру               | 17 |
| 13.                                                 | Активация услуг (TriplePlay) на ONT                    | 18 |
| 14.                                                 | Реконфигурация (применение настроек) ОNT               | 19 |
| 15.                                                 | Деактивация услуг (TriplePlay) на ONT                  | 20 |
| 16.                                                 | Перезагрузка ОNT                                       | 21 |
| 17.                                                 | Сброс к заводским настройкам ONT по OMCI               | 21 |
| 18.                                                 | Назначение дополнительных параметров конфигурации ONT  | 22 |
| 19.                                                 | Деактивация ONT                                        | 23 |
| 20.                                                 | Поиск серийного номера ONT по идентификатору           | 23 |
| 21.                                                 | Отключение от NBI TL1 системы управления               | 24 |
| ПРИ,                                                | ЛОЖЕНИЕ 1. КОДЫ ОШИБОК                                 | 25 |
| ПРИ,                                                | ЛОЖЕНИЕ 2. ПЕРЕЧЕНЬ КОМАНД                             | 30 |
| ПРИЛОЖЕНИЕ 3. П ЕРЕЧЕНЬ ПАРАМЕТРОВ КОНФИГУРАЦИИ ONT |                                                        |    |
| ПРИ,                                                | ЛОЖЕНИЕ 4. ПРИМЕР НАСТРОЙКИ ONT                        | 34 |

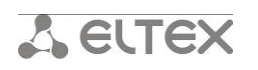

#### Введение

Язык операций 1 (Transaction Language 1, сокр. TL1) — широко используемый в телекоммуникациях протокол. Это общий для производителей, технологий человеко-машинный язык, широко использующийся для управления инфраструктурой оптического (SONET) и широкополосного доступа в Северной Америке<sup>1</sup>.

TL1 применяется во входных и выходных сообщениях, которые передаются между OSS и сетевыми элементами (CЭ). В таких областях, как наблюдение, управление памятью, а также доступа и тестирования, определяют и используют TL1 сообщения для выполнения конкретных функций между OSS и CЭ. TL1 описан в Telcordia Technologies (прежде Bellcore) Generic Requirements document GR-831-CORE<sup>2</sup>.

В системе управления «Eltex.EMS» работа по протоколу TL1 осуществляется с помощью подсистемы автоматизации управления (Northbound Interface), которая предназначена для возможности подключения автоматизированной системы управления абонентскими портами. В частности, она позволяет производить стыковку с биллинговой системой оператора, используя открытые стандартизированные протоколы, что позволяет автоматизировать такие рутинные операции, как массовое отключение абонентских портов при неоплаченной услуге и последующие включения по мере оплаты, а также назначение профилей.

Структура системы управления «Eltex.EMS» представлена на рисунке 1.

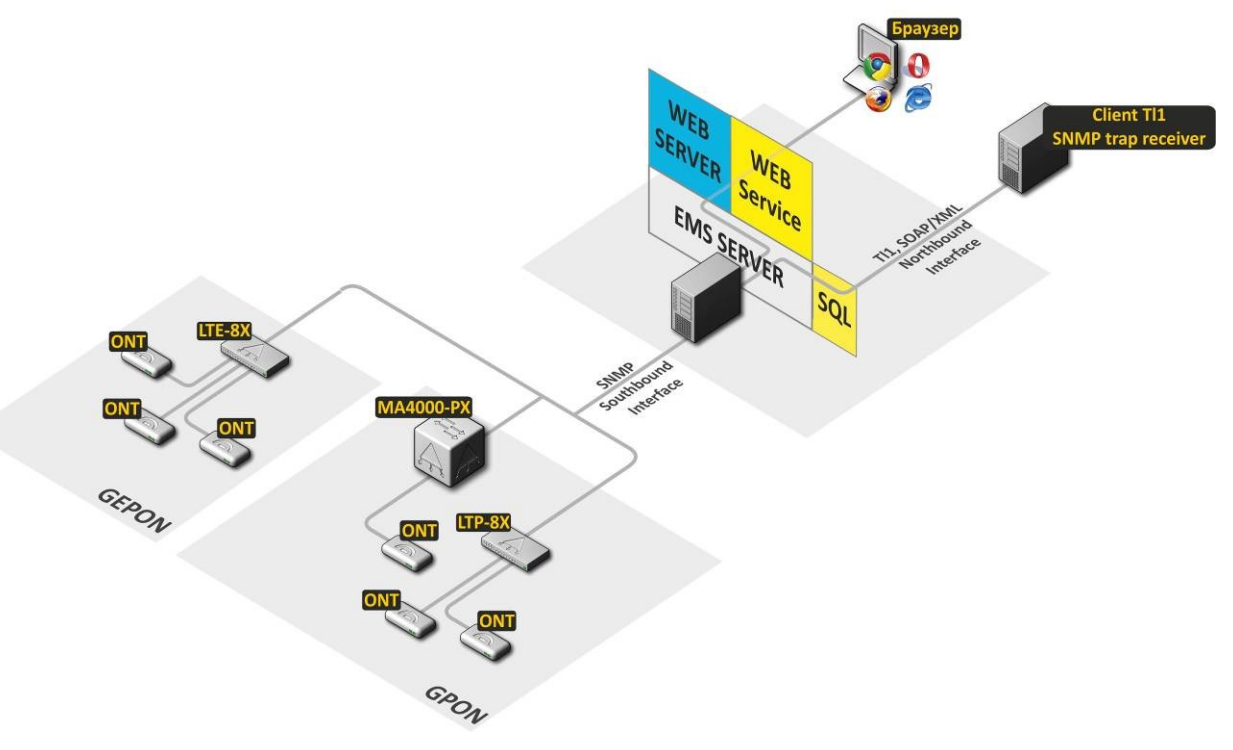

Рисунок 1 — Структура системы управления «Eltex.EMS» для сети с коммутацией и маршрутизацией пакетов информации

Структура системы управления сетевыми элементами «Eltex.EMS»:

-EMS server — ядро системы;

- Web Server - предоставляет интерфейс для ручного управления через браузер;

- Web Service — сервис, позволяющий реализовать автоматизированное управление абонентскими портами (находится в составе Eltex.EMS);

<sup>&</sup>lt;sup>1</sup> <u>http://en.wikipedia.org/wiki/Transaction\_Language</u>

<sup>&</sup>lt;sup>2</sup> http://telecom-info.telcordia.com/site-cgi/ido/docs.cgi?ID=SEARCH&DOCUMENT=GR-833x%x

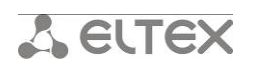

– SQL — база данных, хранилище, построенное на базе СУБД MySQL. В базе данных хранится топология сети и индивидуальные настройки доступа к каждому устройству (snmp – параметры). Также БД используется для хранения учётных записей пользователей, сообщений от устройств и т.д.;

– Server ACS – сервер автоконфигурирования абонентских устройств (подробное описание приведено в документах Руководство по эксплуатации Eltex.ACS.GUI и «Руководство по эксплуатации Eltex.ACS»). Реализована интеграция пользовательского интерфейса управления транспортных сетей PON и настройка абонентских устройств;

— **Браузер** (Web browser) — программное обеспечение для запроса, обработки, вывода информации, основной элемент управления (находится в составе рабочего места оператора);

- Client SOAP – автоматизированная система управления абонентскими портами (находится в составе OSS или сервис активатора оператора связи).

Подробное описание и принцип работы системы управления «Eltex.EMS» можно скачать по ссылке: <u>http://eltex.eltexalatau.kz/catalog/eltex-ems.php</u>.

По умолчанию модуль TL1 отключен. Для включения необходимо установить флаг «Включить TL1 интерфейс» в GUI EMS в меню «Администрирование/Настройка сервера/Системные модули/tl1». После установки флага для применения настроек требуется перезапуск службы eltex-ems.

Перед запуском конфигурирования по TL1 OLT должен быть установлен на сеть, Необходимо произвести полную настройку устройства — прописать профили конфигурации, а также собственные сетевые настройки.

Перед началом работы по TL1 необходимо выполнить 3 условия:

1. На сервере EMS для модуля *tl1* установлен флаг «Автоматическая синхронизация PON» (в GUI EMS – Администрирование/Настройка сервера/Системные модули/tl1);

2. На сервере EMS для модуля **system** установлен флаг «Синхронизировать устройство после восстановления связи по SNMP» (в GUI EMS – Администрирование/Настройка сервера/Системные модули/system);

3. На рабочем устройстве задать сервер EMS в качестве приемника трапов SNMP (в GUI EMS –*Tpeбyemый OLT>/Koнфигурация/Traps*).

При выполнении данных условий не требуется синхронизация с устройствами PON перед началом работы.

#### Принцип настройки ONT

Настройка ONT включает в себя:

- настройку профилей конфигурации;
- настройку шаблонов;
- настройку индивидуальных параметров ONT.

Центральным понятием при настройке ONT является *услуга* (*service*). Это понятие полностью включает в себя канал передачи данных от коммутатора OLT до пользовательских портов ONT. *Услуга* задаётся двумя профилями: *cross-connect* и *dba*. Назначение профиля *cross-connect* создаёт сервисный GEM порт, назначение профиля *dba* выделяет Alloc-ID для этой ONT и привязывает к Alloc-ID соответствующий GEM.

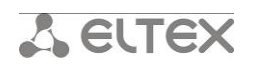

Профили, которые могут быть назначены для ONT:

| Профиль       | Описание                                                          |
|---------------|-------------------------------------------------------------------|
| Cross-connect | Определяет VLAN-преобразования на ОLT и ОNT и привязку услуги     |
|               | на ONT                                                            |
| Dba           | Определяет параметры передачи трафика в восходящем                |
|               | направлении                                                       |
| Shaping       | Определяет ограничение трафика по услугам в нисходящем и          |
|               | восходящем направлениях                                           |
| Management    | Определяет параметры услуги управления по TR-069                  |
| Ports         | Задаёт группировку пользовательских портов на ONT, а также        |
|               | определяет параметры IGMP и multicast для пользовательских портов |
| Scripting     | Позволяет проводить настройку вручную с использованием            |
|               | примитивов GPON и OMCI                                            |

Профиль *scripting* может использоваться в двух режимах. В первом он полностью переопределяет параметры, заданные остальными профилями (полная ручная настройка). Во втором он может модифицировать часть параметров, заданных остальными профилями, для указания специфических настроек. Как правило, использовать профиль *scripting* нет необходимости.

Для удобства и быстроты настройки существуют шаблоны конфигурации (Template). Они включают в себя перечень профилей, а также набор параметров ONT с максимальной подробностью. При назначении на ONT шаблона конфигурации параметры будут определяться им, если они заданы в шаблоне.

Индивидуальные параметры ONT позволяют задать специфические настройки для каждого ONT. К таким настройкам относятся, например, GPON-пароль, абонентский VLAN, а также те параметры, которые не прописаны в шаблоне конфигурации.

Работа через NBI TL1 возможна либо по имени OLT, либо по IP. Работа с профилями возможна по имени и индексу. Настройка производится на сервере CУ «Eltex.EMS» (Администрирование/ Настройка сервера/Системные модули/tl1), для применения настроек требуется перезагрузка сервера.

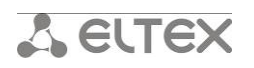

#### Диаграмма сообщений

На рисунках 2а и 26 показаны примеры обмена сообщениями между OSS оператора и абонентом с использованием NBI TL1 системы управления «Eltex.EMS».

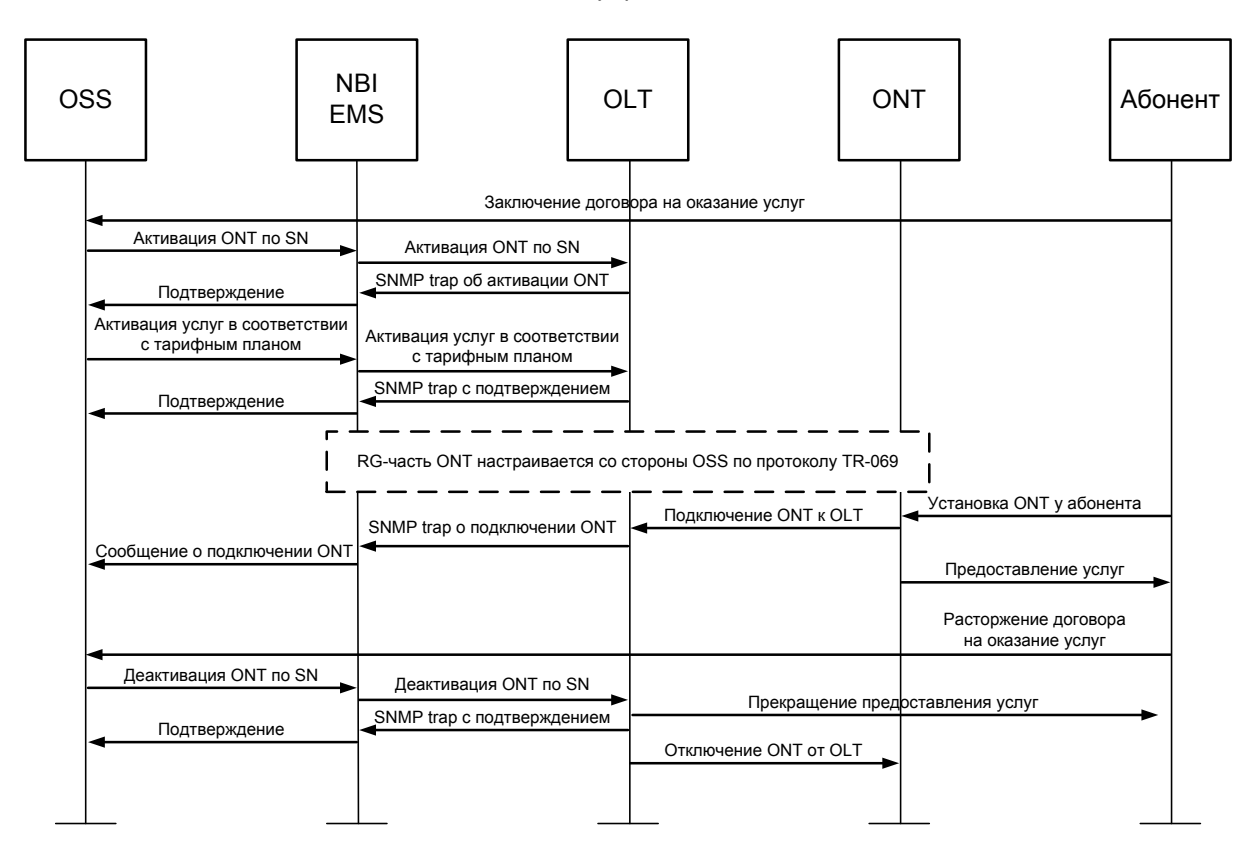

Рисунок 2а – Схема обмена сообщениями между OSS и ONT при активации ONT до установки абоненту

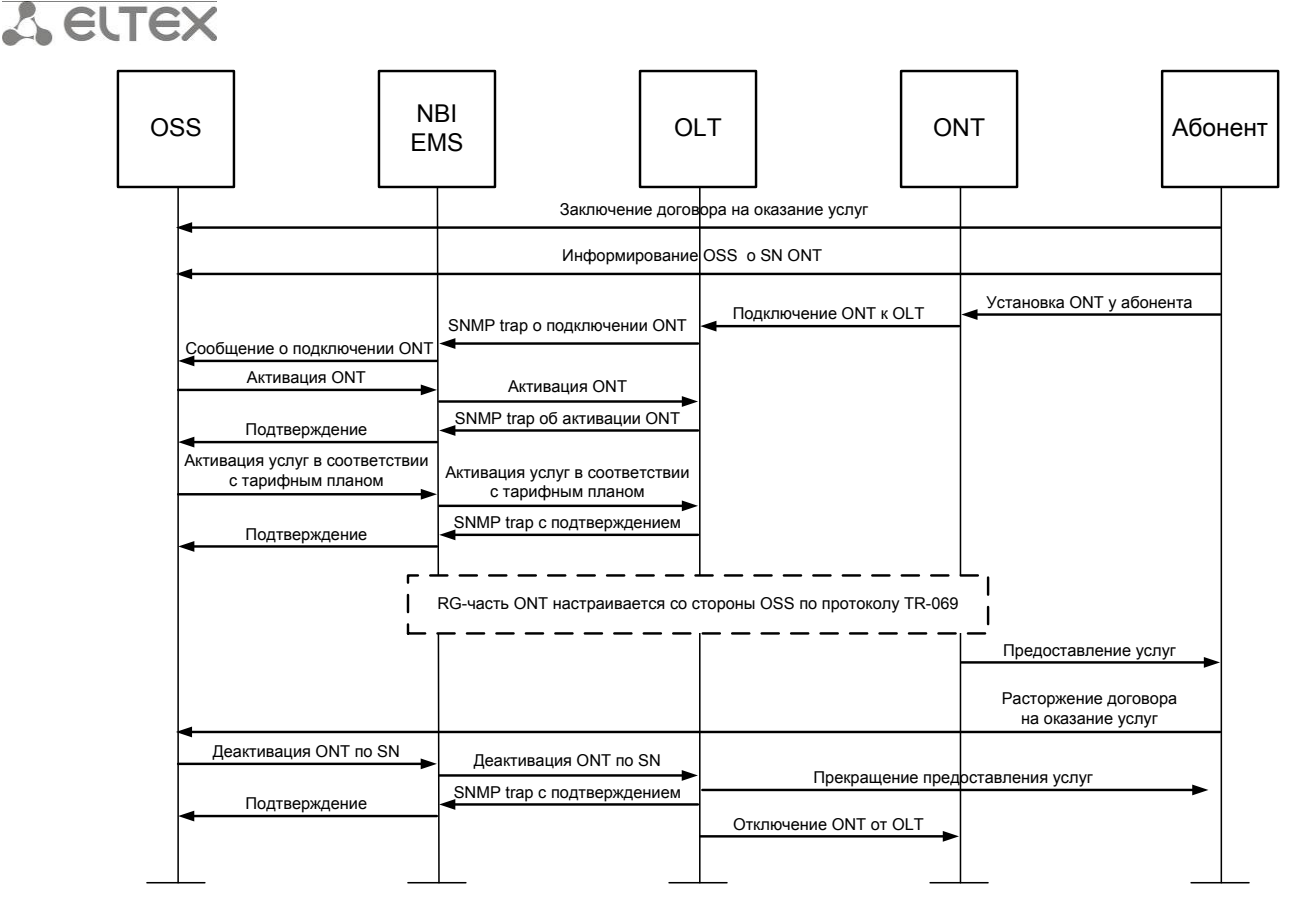

Рисунок 26 – Схема обмена сообщениями между OSS и ONT при активации ONT после установки абоненту

Возможны различные схемы применения: с использованием автономных сообщений TL1 и без. Автономные сообщения выдаются в активные сессии и являются полными аналогами SNMPтрапов. Они генерируются при обнаружении каких-либо событий, к примеру, обнаружение нового ONT. По умолчанию трансляция автономных сообщений отключена. Команда для включения/отключения трансляции описана в *разделе 2*.

Перечень реализованных в NBI автономных сообщений:

| Сообщение       | Расшифровка                     |
|-----------------|---------------------------------|
| ONT_FOUND_NEW   | Обнаружение нового ОNT          |
| ONT_STATE_UP    | Подключение ONT к OLT           |
| ONT_STATE_DOWN  | Отключение ONT от OLT           |
| ONT_CFG_ADDED   | Добавление конфигурации для ОNT |
| ONT_CFG_DELETED | Удаление конфигурации ONT       |

Пример ответов с использованием автономных сообщений (в данном случае интерфейс выдает сообщения на успешное выполнение команды либо ошибку выполнения, а также информационное сообщение):

Ввод команды:

```
CRTE-ONT-
```

CFG:192.168.16.223:454C54581C001C9E:123::Description=ELTX1C001C9E,Channel=0,Id=12,Password=0 000000000;

Ответ:

192.168.16.223 15-07-07 09:41:18

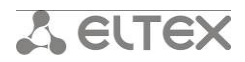

| A 1066763 ONT-CFG-ADDED                          |
|--------------------------------------------------|
| "SerialNumber=454C54581C001C9E, Channel=0,Id=12" |
| ;                                                |
| 192.168.16.223 15-07-07 09:41:18                 |
| A 1066764 ONT-CFG-EDIT                           |
| "SerialNumber=454C54581C001C9E, Channel=0,Id=12" |
| ;                                                |
| 192.168.16.223 15-07-07 09:41:19                 |
| M 123 COMPLD                                     |
| "454C54581C001C9E"                               |
| · · · · · · · · · · · · · · · · · · ·            |

Без использования автономных сообщений (в этом случае видны только сообщения на подтверждение выполнения команды, либо ошибка выполнения).

Ввод команды:

```
CRTE-ONT-
```

CFG:192.168.16.223:454C54581C001C9E:123::Description=ELTX1C001C9E,Channel=4,Id=5,Password=00 00000000;

Ответ:

192.168.16.223 15-07-07 10:31:47 M 123 COMPLD "454C54581C001C9E"

#### Трансфер сообщений о подключении несконфигурированных ОNT

Система EMS имеет функцию передачи сообщений о подключении ONT, которым не был назначен ID на внешнюю систему в виде сообщений SNMP TRAP-PDU.

Для активации этой функции и настройки её параметров служит файл /usr/lib/eltexems/conf/snmp/OntActivationSender.cfg.

Настраиваются следующие параметры:

– activation.sender.enable — включить/выключить сервис. Допустимые значения : yes, no.

– activation.sender.version — тип SNMP-сообщения. Допустимые значения: trapv2, informv2.

– activation.sender.manager\_ip — IP-адрес узла, на который необходимо отправлять сообщения.

– activation.sender.manager\_port — порт узла, на который необходимо отправлять сообщения.

– activation.sender.inform\_retries — при использовании inform-сообщений, этот параметр определяет сколько раз повторять отправку сообщения при неполучении подтверждения от приёмника сообщений.

– activation.sender.inform\_timeout — при использовании inform-сообщений, этот параметр определяет временной интервал (в миллисекундах) между повторными отправками сообщения.

– activation.sender.community — строка community для сообщений.

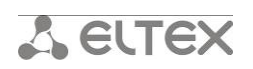

После установки параметров необходимо перезапустить сервер EMS командой:

sudo service eltex-ems restart

Состав сообщения SNMP-TRAP-PDU или SNMP-INFORM-PDU:

| Название            | OID                     | Тип         | Значение                                             |
|---------------------|-------------------------|-------------|------------------------------------------------------|
| sysUpTime           | 1.3.6.1.2.1.1.3.0       | TimeTicks   | Аптайм системы EMS                                   |
| snmpTrapOID         | 1.3.6.1.6.3.1.1.4.1.0   | OID         | Всегда содержит<br>«1.3.6.1.4.1.35265.3.102»         |
| emsTrapSeverity     | 1.3.6.1.4.1.35265.3.1.1 | OctetString | Не используется                                      |
| emsTrapMessage      | 1.3.6.1.4.1.35265.3.1.2 | OctetString | Параметры ONT (см. ниже)                             |
| emsTrapObjectName   | 1.3.6.1.4.1.35265.3.1.3 | OctetString | Имя OLT в системе EMS                                |
| emsTrapObjectHost   | 1.3.6.1.4.1.35265.3.1.4 | IpAddress   | IP-адрес OLT                                         |
| emsTrapObjectType   | 1.3.6.1.4.1.35265.3.1.5 | OctetString | Тип устройства OLT                                   |
| emsTrapRecordId     | 1.3.6.1.4.1.35265.3.1.6 | Counter64   | Внутренний ID сообщения EMS                          |
| ems Trap Record OID | 1.3.6.1.4.1.35265.3.1.7 | OID         | Всегда содержит<br>«1.3.6.1.4.1.35265.1.22.100.3.24» |
|                     | 1.3.6.1.4.1.35265.3.1.8 | OctetString | Не используется                                      |
| snmpTrapEnterprise  | 1.3.6.1.6.3.1.1.4.3.0   | OID         | Всегда содержит<br>«1.3.6.1.4.1.35265.2.1»           |

Формат строки в поле emsTrapMessage:

# ONT<channel\_id>/x (<ont\_serial>) ONT has no configuration

<channel\_id> – номер PON-канала, к которому подключен ONT; <ont\_serial> – серийный номер ONT.

Пример:

ONTO/x (ELTX1C001C9E) ONT has no configuration

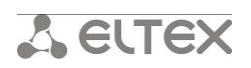

#### Описание команд для работы с NBI TL1

#### 1. Подключение к NBI TL1 системы управления

Подключиться терминалом telnet к СУ (эмулируя интерфейс OSS/SA) на порт 9340:

#### telnet <IP> 9340

Пример:

Выполнить подключение к NBI TL1.

#### telnet 127.0.0.1 9340

Получить приглашение на ввод команд в виде (в скобках отображается текущая версия EMS):

Trying 127.0.0.1... Connected to 127.0.0.1. Escape character is '^]'. Welcome to ELTEX TL1 Console (v2.0.47 July 3 2015 build 4117)

Подать на NBI TL1 системы управления следующую команду:

#### ACT-USER::<aid>:<ctag>::[<password>];

aid — имя пользователя для подключения к системе; ctag — идентификатор TL1 сообщения; password — пароль для подключения (опционально).

Получить подтверждение на вход в систему:

# NODE <date> <time> M <ctag> COMPLD

;

Пример:

Выполнить вход в систему.

Ввод команды:

ACT-USER::tl1:123::;

Ответ:

```
NODE 15-01-15 12:45:14
M 123 COMPLD
;
```

# 2. Трансляция автономных сообщений NBI в сессию

Подать на NBI TL1 системы управления следующую команду:

```
EN-ONT-NOTICE::<aid>:<ctag>::;
```

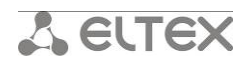

aid — идентификатор доступа (включение/отключение трансляции сообщений - true/false);

ctag – идентификатор TL1 сообщения.

Интерфейс TL1 возвращает подтверждение выполнения команды:

# NODE <date> <time> M <ctag> COMPLD

;

Пример:

Включить трансляцию автономных сообщений в сессию.

Ввод команды:

EN-ONT-NOTICE::true:123::;

Ответ:

NODE 15-07-07 10:37:20

M 123 COMPLD

#### 3. Запрос списка всех сетевых элементов (список OLT сети)

Подать на NBI TL1 системы управления следующую команду:

#### RTRV-NE-LIST:::<ctag>;

ctag - идентификатор TL1 сообщения.

Интерфейс TL1 возвращает полный список OLT, присутствующих в СУ.

```
NODE <date> <time>
M <ctag> RTRV
<list of OLT>
M <ctag> COMPLD
;
```

Пример:

Запросить список всех сетевых элементов

Ввод команды:

RTRV-NE-LIST:::123;

Ответ:

NODE 15-07-06 12:52:29

```
M 123 RTRV

"275:name=smg1016m,IP=192.168.26.13,type=SMG1016M"

"371:name=LTP,IP=192.168.205.115,type=LTP8X"

"380:name=MA4000-1.3.2-199.150,IP=192.168.199.150,type=MA4000"

"567:name=LTP-8X-192.168.16.223,IP=192.168.16.223,type=LTP8X"

NODE 15-01-15 12:52:29
```

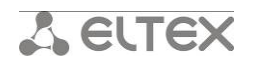

M 123 COMPLD

#### 4. Синхронизация состояния OLT

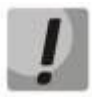

В том случае, если не выполнены условия автоматической синхронизации объектов, необходимо выполнять синхронизацию OLT перед началом работы по TL1. Синхронизация требуется для получения актуальных данных с устройства.

Подать на NBI TL1 системы управления следующую команду:

#### OPR-SYNC-NE:<tid>::<ctag>::;

tid - идентификатор NE — (имя устройства или IP-адрес); ctag - идентификатор TL1 сообщения.

Получить подтверждение на синхронизацию OLT:

```
<tid> <date> <time>
M <ctag> COMPLD
""
;
```

Пример:

Выполнить синхронизацию LTP, IP=192.168.16.223.

Ввод команды:

OPR-SYNC-NE:192.168.16.223::123;

Ответ:

```
192.168.16.223 15-07-06 16:22:55
M 123 COMPLD
""
```

# 5. Просмотр версии ПО OLT

Подать на NBI TL1 системы управления следующую команду:

#### RTRV-NE-VERSION:<tid>::<ctag>::;

tid — идентификатор NE (имя устройства или IP-адрес); ctag — идентификатор TL1 сообщения.

Интерфейс TL1 возвращает подтверждение выполнения команды:

```
<tid> <date> <time>
M <ctag> RTRV
<OLT version>
;
Пример:
```

Запросить версию ПО LTP, IP=192.168.16.223.

# A ELTEX

Ввод команды:

```
RTRV-NE-VERSION:192.168.16.223::123::;
```

Ответ:

```
192.168.16.223 15-07-07 09:09:35
M 123 RTRV
"Eltex LTP-8X software version 3.24.0 build 3770 on 03.07.2015 18:22"
```

# 6. Запрос списка всех подключенных ОNT из одного OLT

Подать на NBI TL1 системы управления следующую команду:

# RTRV-ONT-LISTSTATE:<tid>:::<ctag>::;

tid — идентификатор NE — (имя устройства или IP-адрес); ctag — идентификатор TL1 сообщения.

Интерфейс TL1 возвращает список всех подключенных ONT к данному OLT:

```
<tid> <date> <time>
M <ctag> COMPLD
<list of ONT>
;
Пример:
```

Запросить список всех подключенных ONT с LTP, IP=192.168.16.223.

Ввод команды:

# RTRV-ONT-LISTSTATE:192.168.16.223::123;

Ответ:

;

```
192.168.16.223 15-07-06 16:33:16

M 123 COMPLD

"SerialNumber=454C5458060025E6,Channel=0,Id=9,State=OK"

"SerialNumber=454C545808000000,Channel=0,Id=3,State=OK"

"SerialNumber=454C54580F0000E5,Channel=0,Id=7,State=OK"
```

# 7. Запрос списка неавторизованных ОNT из одного OLT

Подать на NBI TL1 системы управления следующую команду:

# RTRV-ONT-LISTNA:<tid>::<ctag>::;

tid — идентификатор NE — (имя устройства или IP-адрес); ctag — идентификатор TL1 сообщения.

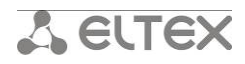

Интерфейс TL1 возвращает полный список реально подключенных, но неавторизированных ONT:

<tid> <date> <time> M <ctag> COMPLD <list of ONT> ;

Пример:

Запросить список всех неавторизованных ONT с LTP с IP=192.168.16.223.

Ввод команды:

RTRV-ONT-LISTNA:192.168.16.223::123;

Ответ:

;

```
192.168.16.223 15-07-06 16:37:50
M 123 COMPLD
"OLT=192.168.16.223,SerialNumber=454C54581C000276,Channel=0,Id=-1,State=UNACTIVATED"
"OLT=192.168.16.223,SerialNumber=454C54581C001C9E,Channel=0,Id=-1,State=UNACTIVATED"
```

#### 8. Запрос списка конфигураций ОNT из одного OLT

Подать на NBI TL1 системы управления следующую команду:

#### RTRV-ONT-LISTCFG:<tid>:::<ctag>::;

tid - идентификатор NE — (имя устройства или IP-адрес); ctag - идентификатор TL1 сообщения.

Интерфейс TL1 возвращает полный список конфигураций ONT (подключенных и неподключенных):

<tid> <date> <time> M <ctag> COMPLD <list of ONT> ;

Пример:

Запросить список всех конфигураций ОNT с LTP, IP=192.168.16.223.

Ввод команды:

RTRV-ONT-LISTCFG:192.168.16.223::123;

Ответ:

192.168.16.223 15-07-06 16:51:28

M 123 COMPLD

"SerialNumber=454C5458060025E6,Channel=0,Id=9"

```
"SerialNumber=454C545808000000,Channel=0,Id=3"
```

# **A** ELTEX

"SerialNumber=454C545808000A44,Channel=0,Id=4" "SerialNumber=454C54580F0000E5,Channel=0,Id=7" "SerialNumber=454C545817003ABE,Channel=0,Id=0"

# 9. Запрос списка профилей ОNT одного из OLT

Подать на NBI TL1 системы управления следующую команду:

# RTRV-ONT-PROFS:<tid>:::<ctag>::;

tid - идентификатор NE — (имя устройства или IP-адрес); ctag - идентификатор TL1 сообщения.

Интерфейс TL1 возвращает полный список профилей ONT:

<tid> <date> <time> M <ctag> COMPLD <list of profiles> ;

Пример:

Запросить список всех профилей LTP с IP=192.168.16.223.

Ввод команды:

RTRV-ONT-PROFS:192.168.16.223::123;

Ответ:

| 192.168.16.223 15-07-06 16:57:34                                             |                   |           |
|------------------------------------------------------------------------------|-------------------|-----------|
| M 123 COMPLD                                                                 |                   |           |
| "1.ShapingProfile [0.shaping-00.ONT Profile Shaping 0;1.12345.;2.shape1.     | Shape 1]"         |           |
| "2.PortsProfile [0.ports-00.ONT Profile Ports 0;1.3play.ONT Profile Ports 1] | "                 |           |
| "3.ScriptingProfile [65535.unassigned.unassigned;0.scripting-00.ONT          | Profile           | Scripting |
| 0;1.scripting1.Scripting 1]"                                                 |                   |           |
| "4.ManagementProfile [65535.unassigned.unassigned;0.management               | nt-00. <b>0NT</b> | Profile   |
| Management 0;1.132.123]"                                                     |                   |           |
| "5.DBAProfile [65535.unassigned.unassigned;0.dba-00.ONT profile DBA 0;.      | 1.1.]"            |           |
| "6.CrossConnectProfile [65535.unassigned.unassigned;0.default.ONT Pi         | rofile Cross      | Connect   |
| 0;1.ACS.ACS.1211;2.INTERNET.INTERNET.1100;3.MULT.MULT.30;4.STB.STB.1102;5    | .VOIP.VOIP.1      | 101;6.cro |

ss1.Cross 1]"

;

"7.Template [65535.unassigned.unassigned;0.template-00.ONT Template 0;1.3play.;2.321.]"

# 10. Активация (конфигурирование) ОNT по серийному номеру

Запрос списка подключенных (в том числе и неавторизованных) и сконфигурированных ONT описан в **пунктах 6, 7, 8.** 

Подать на NBI TL1 системы управления следующую команду:

# CRTE-ONT-CFG:<tid>:<aid>::<payload>;

tid – идентификатор NE – (имя устройства или IP-адрес);

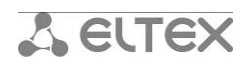

aid — идентификатор сущности внутри NE (в данном случае — серийный номер ONT); ctag — идентификатор TL1 сообщения;

payload — тело сообщения (параметры конфигурации ONT — описание, номер канала, ID, пароль) — перед телом сообщения используется двойной разделитель «::».

Интерфейс TL1 возвращает ответ о том, что ОNT добавлен в конфигурацию:

```
<tid> <date> <time>
M 230 COMPLD
"SN ONT"
;
```

Пример:

Создадим конфигурацию для ONT с серийным номером 454C54581C001C9E на 0 канале, с ID=12 и паролем, равным 0000000000.

Ввод команды:

```
CRTE-ONT-
```

CFG:192.168.16.223:454C54581C001C9E:123::Description=ELTX1C001C9E,Channel=0,Id=12,Password=0 000000000;

Ответ:

```
192.168.16.223 15-07-06 17:01:47
M 123 COMPLD
"454C54581C001C9E"
```

#### 11. Запрос конфигурации ОNT по серийному номеру

Подать на NBI TL1 системы управления следующую команду:

#### RTRV-ONT-CFG:<tid>:<aid>:<ctag>::;

tid — идентификатор NE (имя устройства или IP-адрес); aid — идентификатор сущности внутри NE (в данном случае — серийный номер ONT); ctag — идентификатор TL1 сообщения.

Интерфейс TL1 возвращает полную конфигурацию ONT:

```
<tid> <date> <time>
M <ctag> COMPLD
<ONT configuration>
```

;

Пример:

Запросить конфигурацию ONT с серийным номером *454C54581C001C9E*, LTP IP=192.168.16.223.

Ввод команды:

RTRV-ONT-CFG:192.168.16.223:454C54581C001C9E:20::;

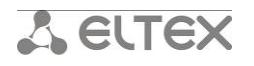

Ответ:

192.168.16.223 15-07-06 17:12:22 M 20 COMPLD

"Template=unassigned,Description=,Channel=0,Id=10,ONTConfigRFPortEnabled=0,ShapingProfile=shapi ng-00,ScriptingProfile=unassigned,PortsProfile=ports-

00,ManagementProfile=unassigned,CrossConnectProfile0=unassigned,DBAProfile0=unassigned,CrossCon nectEnabled0=2,CrossConnectSVID0=unused,CrossConnectCVID0=unused,CrossConnectCOS0=255,Selecti veTunnelVIDs0=,CrossConnectProfile1=unassigned,DBAProfile1=unassigned,CrossConnectEnabled1=2,Cr ossConnectSVID1=unused,CrossConnectCVID1=unused,CrossConnectCOS1=255,SelectiveTunnelVIDs1=,Cr ossConnectProfile2=unassigned,DBAProfile2=unassigned,CrossConnectEnabled2=2,CrossConnectSVID2=u nused,CrossConnectCVID2=unused,CrossConnectCOS2=255,SelectiveTunnelVIDs2=,CrossConnectProfile3= unassigned, DBAProfile3=unassigned, CrossConnectEnabled3=2, CrossConnectSVID3=unused, CrossConnect CVID3=unused,CrossConnectCOS3=255,SelectiveTunnelVIDs3=,CrossConnectProfile4=unassigned,DBAPro file4=unassigned,CrossConnectEnabled4=2,CrossConnectSVID4=unused,CrossConnectCVID4=unused,Cros sConnectCOS4=255,SelectiveTunnelVIDs4=,CrossConnectProfile5=unassigned,DBAProfile5=unassigned,Cr ossConnectEnabled5=2,CrossConnectSVID5=unused,CrossConnectCVID5=unused,CrossConnectCOS5=255 ,SelectiveTunnelVIDs5=,CrossConnectProfile6=unassigned,DBAProfile6=unassigned,CrossConnectEnabled 6=2, CrossConnectSVID6=unused, CrossConnectCVID6=unused, CrossConnectCOS6=255, SelectiveTunnelVID s6=,CrossConnectProfile7=unassigned,DBAProfile7=unassigned,CrossConnectEnabled7=2,CrossConnectS VID7=unused,CrossConnectCVID7=unused,CrossConnectCOS7=255,SelectiveTunnelVIDs7=,FecUp=2,ONTC onfiqDownstreamBroadcastEnabled=1,Password=0000000000,Enabled=1,BerInterval=none,BerUpdateP eriod=60,OMCIErrorTolerant=2,CustomModel=4"

;

#### 12. Запрос состояния ONT по серийному номеру

Подать на NBI TL1 системы управления следующую команду:

#### RTRV-ONT-STATE:<tid>:<aid>:<ctag>::;

tid — идентификатор NE (имя устройства или IP-адрес); aid — идентификатор сущности внутри NE (в данном случае — серийный номер ONT); ctag — идентификатор TL1 сообщения.

Интерфейс TL1 возвращает общее состояние ONT, дату последней PON-активности, дату создания, счётчик переподключений. Для ONT в 'OK'-состоянии отображаются версии программного и аппаратного обеспечения, текущие значения статистики PON:

```
<tid> <date> <time>
M <ctag> COMPLD
<ONT state>
;
```

Пример:

Запросить состояние ONT с серийным номером 454C54581C001C9E, LTP IP=192.168.16.223.

Ввод команды:

#### RTRV-ONT-STATE:192.168.16.223:454C54581C001C9E:123::;

Ответ:

#### 192.168.16.223 15-07-06 17:24:13

# **A ELTEX**

M 123 COMPLD

"ONTStateEquipmentID=NTP-RG-1402G-

W:rev.C,ONTStateChannel=0,StateID=12,ONTStateRSSI=N/a,**ONTStateState=OK**,ONTStateDistance=316, ONTStateFecState=off,ONTStateVersion=3.22.0.1741,ONTStateRxPower=0.0,ONTStateTxPower=0.0,ONT StateVideoRxPower=n/a,ONTStateTemperature=n/a,RFPortOn=n/a,LaserVoltage=n/a,LaserBiasCurrent= n/a,PON\_ACTIVITY=06.07.2015 17:20:02,CREATE\_DATE=06.07.2015 17:05:02,ONThardwareVersion=1v15,SWITCH\_COUNTER=1" ;

# 13. Активация услуг (TriplePlay) на ONT

Запрос текущей конфигурации ONT описан в **пункте 11**. В данном примере считаем, что на ONT назначена конфигурация без настройки сервисов. Профили конфигурации заранее созданы на OLT, настройка ONT выполняется через web-интерфейс, TR-069.

Профили могут задаваться по индексу или имени. В данном примере используется имя профиля. Запрос списка профилей конфигурации для ONT описан в **пункте 9**.

Для редактирования текущей конфигурации ONT нужно подать на NBI TL1 системы управления следующую команду:

# ED-ONT-CFG:<tid>:<aid>:<ctag>::<payload>;

tid — идентификатор NE (имя устройства или IP-адрес); aid — идентификатор сущности внутри NE (в данном случае — серийный номер ONT); ctag — идентификатор TL1 сообщения;

payload — тело сообщения (параметры конфигурации ONT) — перед телом сообщения используется двойной разделитель «::».

Интерфейс TL1 возвращает результат редактирования конфигурации ONT:

```
<tid> <date> <time>
M <ctag> COMPLD
<SN ONT>
;
```

Пример:

1) Настраиваем услугу РРРоЕ на сервис 0. Для этого необходимо включить 0-й сервис и задать на него профили cross-connect и DBA, созданные ранее для данной услуги. Номер VLAN абонента задаем равным 305, для сервисной VLAN – 3952.

Ввод команды:

```
ED-ONT-CFG:192.168.16.223:454C54581C001C9E:123::CrossConnectProfile0=v1105-
ppp,DBAProfile0=dba-00,CrossConnectEnabled0=1,
CrossConnectSVID0=3952,CrossConnectCVID0=305,CrossConnectCOS0=255;
```

2) Настраиваем услугу IP-телефонии на сервис 1. Для этого необходимо включить 1-й сервис и присвоить ему профили cross-connect и DBA, созданные ранее для данной услуги. Номер VLAN абонента задаем равным 305, для сервисной VLAN – 3952.

Ввод команды:

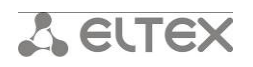

ED-ONT-CFG:192.168.16.223:454C54581C001C9E:123::CrossConnectProfile**1**=v1105voip,DBAProfile**1**=dba-00,CrossConnectEnabled**1**=1, CrossConnectSVID**1**=3952,CrossConnectCVID**1**=305,CrossConnectCOS**1**=255;

3) Настраиваем услугу IPTV – для этого потребуется задать требуемый профиль портов на ONT. На сервис 2 назначаем профили cross-connect и DBA для работы STB. Номер VLAN абонента задаем равным 305, для сервисной VLAN – 3952.

Ввод команды:

ED-ONT-CFG:192.168.16.223:454C54581C001C9E:123::PortsProfile=mcvf,CrossConnectProfile**2**=v1105-stb,DBAProfile**2**=dba-00,CrossConnectEnabled**2**=1, CrossConnectSVID**2**=3952,CrossConnectCVID**2**=305,CrossConnectCOS**2**=255;

4) Настраиваем управление по TR-069 на сервис 3. Для этого необходимо включить 3й сервис и задать присвоить ему профили cross-connect и DBA, созданные ранее для данной услуги. VLAN для абонента в данном случае не задается.

Ввод команды:

```
ED-ONT-CFG:192.168.16.223:454C54581C001C9E:123::CrossConnectProfile3=v1105-
tr,DBAProfile3=dba-00,CrossConnectEnabled3=2,
CrossConnectSVID3=unused,CrossConnectCVID3=unused,CrossConnectCOS3=255;
```

Интерфейс TL1 возвращает результат редактирования конфигурации ONT:

```
192.168.16.223 15-07-06 17:49:41
M 123 COMPLD
"454C54581C001C9E"
```

Запрос текущего состояния ОNT описан в пункте 12.

#### 14. Реконфигурация (применение настроек) ОNT

Данная команда выполняется в том случае, если на OLT не включена автоматическая реконфигурация ONT.

Подать на NBI TL1 системы управления следующую команду:

#### RECNFGR-ONT:<tid>:<aid>:<ctag>::;

tid — идентификатор NE (имя устройства или IP-адрес); aid— идентификатор сущности внутри NE (в данном случае — серийный номер ONT); ctag — идентификатор TL1 сообщения.

Интерфейс TL1 возвращает подтверждение реконфигурации ONT:

```
<tid> <date> <time>
M <ctag> COMPLD
;
```

Пример:

Выполнить реконфигурацию ONT с серийным номером 454C54581C001C9E, LTP IP=192.168.16.223.

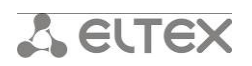

Ввод команды:

RECNFGR-ONT:192.168.16.223:454C54581C001C9E:123::;

```
Ответ:
192.168.16.223 15-07-06 17:52:30
M 123 COMPLD
"454C54581C001C9E"
```

Запрос текущего состояния ОNT описан в пункте 12.

#### 15. Деактивация услуг (TriplePlay) на ONT

Запрос текущей конфигурации ONT описан в **пункте 11.** Для деактивации сервиса нужно удалить профили конфигурации, назначенные на этот сервис. Команда редактирования конфигурации ONT описана в **пункте 13.** 

Пример:

1) Деактивация услуги РРРоЕ. Выключаем сервис 0 и удаляем с него профили crossconnect и dba.

Ввод команды:

#### ED-ONT-

CFG:192.168.16.223:454C54581C001C9E:123::CrossConnectProfile**0**=unassigned,DBAProfile**0**=unassigne d,CrossConnectEnabled**0**=2;

2) Деактивация услуги VoIP. Выключаем сервис 1 и удаляем с него профили crossconnect и dba.

Ввод команды:

#### ED-ONT-

CFG:192.168.16.223:454C54581C001C9E:123::CrossConnectProfile**1**=unassigned,DBAProfile**1**=unassigne d,CrossConnectEnabled**1**=2;

3) Деактивация услуги МС. Назначаем профиль портов 0, существующий по умолчанию. Выключаем сервис 2 и удаляем с него профили cross-connect и dba для деактивации STB.

Ввод команды:

ED-ONT-CFG:192.168.16.223:454C54581C001C9E:123::PortsProfile=ports-00,CrossConnectProfile**2**=unassigned,DBAProfile**2**=unassigned,CrossConnectEnabled**2**=2;

4) Деактивация управления по TR-069. Выключаем сервис 3 и удаляем с него профили cross-connect и dba.

Ввод команды:

ED-ONT-

CFG:192.168.16.223:454C54581C001C9E:123::CrossConnectProfile**3**=unassigned,DBAProfile**3**=unassigne d,CrossConnectEnabled**3**=2;

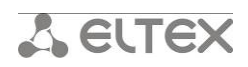

Интерфейс TL1 возвращает результат редактирования конфигурации ONT:

192.168.16.223 15-07-06 17:58:24 M 123 COMPLD "454C54581C001C9E" ;

Запрос текущего состояния ОNT описан в пункте 12.

# 16. Перезагрузка ONT

Подать на NBI TL1 системы управления следующую команду:

#### REBOOT-ONT:<tid>:<aid>:<ctag>::<payload>;

tid — идентификатор NE (имя устройства или IP-адрес); aid — идентификатор сущности внутри NE (в данном случае — серийный номер ONT); ctag — идентификатор TL1 сообщения.

Интерфейс TL1 возвращает подтверждение принятия команды на перезагрузку ONT:

<tid> <date> <time> M <ctag> COMPLD ;

Пример:

Перезагрузка ONT с серийным номером 454C54581C001C9E, LTP IP=192.168.16.223.

Ввод команды:

REBOOT-ONT:192.168.16.223:454C54581C001C9E:123::;

Ответ:

192.168.16.223 15-07-07 08:35:44 M 123 COMPLD "454C54581C001C9E"

Запрос текущего состояния ONT описан в *пункте 12*.

# 17. Сброс к заводским настройкам ONT по OMCI

На стороне ONT должна быть поддержка соответствующего функционала.

Подать на NBI TL1 системы управления следующую команду:

# INIT-ONT:<tid>:<aid>::<tag>::;

tid — идентификатор NE (имя устройства или IP-адрес); aid — идентификатор сущности внутри NE (в данном случае — серийный номер ONT); ctag — идентификатор TL1 сообщения.

Интерфейс TL1 возвращает подтверждение выполнения команды:

#### <tid> <date> <time>

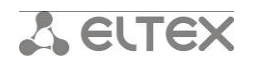

M <ctag> COMPLD

;

Пример:

Сброс к заводским настройкам ONT с серийным номером 454C54581C001C9E, LTP IP=192.168.16.223.

Ввод команды:

INIT-ONT:192.168.16.223:454C54581C001C9E:123::;

Ответ:

192.168.16.223 15-07-07 09:00:43 M 123 COMPLD "454C54581C001C9E"

Запрос текущего состояния ОNT описан в пункте 12.

# 18. Назначение дополнительных параметров конфигурации ONT

При назначении дополнительных параметров будем считать, что ONT уже добавлен в конфигурацию OLT, т.е. рассматриваем редактирование настроек ONT (см. *пункт* **13**). Запрос текущих настроек ONT описан в *пункте* **11**.

Пример:

1) Назначение профилей конфигурации – shaping, scripting, ports, management.

Ввод команды:

ED-ONT-

CFG:192.168.16.223:454C54581C001C9E:123::ShapingProfile=shaping1,ScriptingProfile=scripting-00,PortsProfile=mc,ManagementProfile=openacs;

2) Назначение шаблона конфигурации.

Ввод команды:

ED-ONT-CFG:192.168.16.223:454C54581C001C9E:123::Template=v1105ntu;

3) Назначение индивидуальных параметров.

Ввод команды:

ED-ONT-

CFG:192.168.16.223:454C54581C001C9E:123::Description=ELTX1C001C9E,ONTConfigRFPortEnabled=0,F ecUp=1,ONTConfigDownstreamBroadcastEnabled=1,Password=0000000000,Enabled=1,BerInterval=100 00,BerUpdatePeriod=13,OMCIErrorTolerant=2, CrossConnectSVID0=3952,CrossConnectCVID0=305,CrossConnectCOS0=255, CrossConnectSVID1=3952,CrossConnectCVID1=305,CrossConnectCOS1=255, CrossConnectSVID2=3952,CrossConnectCVID2=305,CrossConnectCOS2=255, CrossConnectSVID3=unused,CrossConnectCVID3=unused,CrossConnectCOS3=255, CrossConnectSVID4=3952,CrossConnectCVID4=305,CrossConnectCOS3=255, CrossConnectSVID4=3952,CrossConnectCVID4=305,CrossConnectCOS4=255, CrossConnectSVID4=3952,CrossConnectCVID4=305,CrossConnectCOS4=255, CrossConnectSVID5=unused,CrossConnectCVID5=unused,CrossConnectCOS5=255,

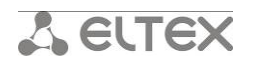

CrossConnectSVID6=unused,CrossConnectCVID6=unused,CrossConnectCOS6=255, CrossConnectSVID7=unused,CrossConnectCVID7=unused,CrossConnectCOS7=255;

#### 19. Деактивация ONT

Под деактивацией ОNT понимается удаление ее конфигурации на OLT.

Подать на NBI TL1 системы управления следующую команду:

#### RMV-ONT-CFG:<tid>:<aid>:<ctag>::;

tid — идентификатор NE (имя устройства или IP-адрес); aid — идентификатор сущности внутри NE (в данном случае — серийный номер ONT); ctag— идентификатор TL1 сообщения.

Интерфейс TL1 возвращает подтверждение выполнения команды:

```
<tid> <date> <time>
M <ctag> COMPLD
;
```

Пример:

Деактивировать ONT с серийным номером 454C54581C001C9E, LTP IP=192.168.16.223.

Ввод команды:

RMV-ONT-CFG:192.168.16.223:454C54581C001C9E:123::;

Ответ:

```
192.168.16.223 15-07-07 09:06:19
M 123 COMPLD
"454C54581C001C9E"
```

;

Запрос списка конфигурации ONT описан в пункте 8.

#### 20. Поиск серийного номера ОNT по идентификатору

Подать на NBI TL1 системы управления следующую команду:

#### RTRV-ONT-SERIAL:<tid>:<aid>:<ctag>::;

tid — идентификатор NE (имя устройства или IP-адрес); aid — ID ONT в формате channel/id ctag — идентификатор TL1 сообщения.

Интерфейс TL1 возвращает подтверждение выполнения команды:

```
<tid><date> <time>
M <ctag> COMPLD
<ONT serial>
;
Пример:
```

Поиск серийного номера ONT с channel=0, id=12, LTP IP=192.168.16.223.

# **L** ELTEX

Ввод команды:

#### RTRV-ONT-SERIAL:192.168.16.223:0/12:123::;

Ответ:

;

```
192.168.16.223 15-07-07 09:22:43
M 123 COMPLD
"454C54581C001C9E"
```

#### 21. Отключение от NBI TL1 системы управления

Выполнить отключение от системы командой:

#### CANC-USER::<aid>:<ctag>;

aid – имя пользователя для подключения к системе; ctag – идентификатор TL1 сообщения.

Получить подтверждение на выход из системы:

NODE <date> <time>

#### M <ctag> COMPLD

;

Пример:

Выполнить отключение от системы NBI TL1.

Ввод команды:

CANC-USER::tl1:123::;

Ответ:

;

NODE 15-01-17 02:28:36

M 123 COMPLD

Дальнейший ввод команд невозможен.

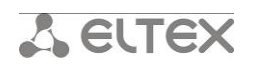

# ПРИЛОЖЕНИЕ 1. КОДЫ ОШИБОК

| Код  | Расшифровка                              |
|------|------------------------------------------|
| IITA | "Input, Invalid Target Identifier (TID)" |
| IICT | "Invalid Correlation Tag (CTAG)"         |
| IICM | "Input, Invalid Command"                 |
| ICNV | "Input, Command Not Valid"               |
| IIAC | "Input, Invalid Access Identifier (AID)" |
| IDNV | "Input, Data Not Valid"                  |
| IIFM | "Input, Invalid data Format"             |
| IDRG | "Input, Data Range"                      |
| INUP | "Input, Non-null Unimplemented"          |
| IISP | "Input, Invalid Syntax or Punctuation"   |
| IIPG | "Input, Invalid Parameter Group"         |
| IPMS | "Input, Parameter MiSsing"               |
| PIUC | "Can't login."                           |
| PLNA | "Login Not Active"                       |
| PICC | "Logout failed"                          |
| PIFC | "Privilege, Illegal Field Code"          |
| SROF | "Status, Requested Operation Failed"     |

#### Примеры ошибочных сообщений:

1. Попытка ввода команд до входа в систему.

Ввод команды:

CRTE-ONT-CFG:192.168.16.223:454C545801234567:123:: Id=12, Password=000000000;

Ответ:

```
192.168.16.223 15-07-08 13:28:23
M 123 DENY
PLNA
/* Login Not Active */
```

2. Пример не корректного синтаксиса (нет точки с запятой).

Ввод команды:

*RTRV-NE-VERSION:LTP-8X-192.168.16.223::123::* 

Ошибки не появится, т.к. интерфейс NBI TL1 ожидает окончания ввода команды – символа ";" (точка с запятой).

3. Ошибка при вводе имени команды.

Ввод команды:

RTRV-NE-VERSIONNNN:192.168.16.223::123::;

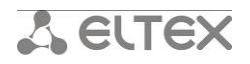

Ответ:

```
192.168.16.223 15-07-08 12:07:06
M 123 DENY
IICM
/* Input, Invalid Command */
"Unknow command RTRV-NE-VERSIONNNN"
```

4. Ошибка при вводе *<tid>* (Target Identifier).

Ввод команды:

RTRV-NE-VERSION:192.168.16.222223::123::;

Ответ:

```
192.168.16.222223 15-07-08 12:33:29

M 123 DENY

ERR

/* Error */

"Object not found by IP '192.168.16.222223'."
```

5. Ошибки при вводе *<aid>* (Access Identifier).

Не введён AID.

Ввод команды:

CRTE-ONT-CFG:192.168.16.223::123::Channel=0,Id=12,Password=000000000;

Ответ:

```
192.168.16.223 15-07-08 12:38:38
M 123 DENY
IIAC
/* Input, Invalid Access Identifier (AID) */
```

Введён не корректный AID (в данном случае – серийный номер ONT).

Ввод команды:

CRTE-ONT-CFG:192.168.16.223:zzzz:123::Channel=0,Id=12,Password=000000000;

Ответ:

```
192.168.16.223 15-07-08 12:39:37

M 123 DENY

IDNV

/* Input, Data Not Valid */

"CRTE-ONT-CFG, SerialNumber=zzzz. Serial is absent or somehow wrong."
```

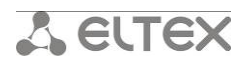

6. Ошибка при вводе *<ctag>* (Correlation Tag).

Ввод команды:

```
RTRV-NE-VERSION: 192.168.16.223::ddd::;
```

Ответ:

```
192.168.16.223 15-07-08 12:35:24
M DENY
IICT
/* Invalid Correlation Tag (CTAG) */
```

7. Ошибки при добавлении ONT.

Пропущено значение Id.

Ввод команды:

CRTE-ONT-CFG:192.168.16.223:454C545801234567:123::Channel=0, Password=000000000;

Ответ:

```
192.168.16.223 15-07-08 12:43:44

M 123 DENY

IDNV

/* Input, Data Not Valid */

"CRTE-ONT-CFG, SerialNumber=454C545801234567. Znachenie 'Id' ne naideno."
```

ONT с данным серийным номером уже существует на данном OLT.

Ввод команды:

```
CRTE-ONT-
```

CFG:192.168.16.223:454C54581C001C9E:123::Description=ELTX1C001C9E,Channel=0,Id=12,Password=0 000000000;

Ответ:

```
192.168.16.223 15-07-08 13:36:52

M 123 DENY

IDNV

/* Input, Data Not Valid */

"CRTE-ONT-CFG, SerialNumber=454C54581C001C9E. Pon configuration for ONT

'454C54581C001C9E' already exists"

;
```

ONT с данными id и channel уже существует на данном OLT.

Ввод команды:

CRTE-ONT-

CFG:192.168.16.223:454C54581C001C9E:123::Description=ELTX1C001C9E,Channel=0,Id=9,Password=00 00000000;

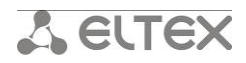

Ответ:

:

```
192.168.16.223 15-07-08 16:07:03

M 123 DENY

IDNV

/* Input, Data Not Valid */

"CRTE-ONT-CFG, SerialNumber=454C54581C001C9E. ID and pon-tree alredy in use by ONT

'454C5458060025E6'''
```

8. Ошибки при редактировании ONT.

Задано недопустимое значение параметра.

Ввод команды:

```
ED-ONT-CFG:192.168.16.223:454C54581C001C9E:20::CustomModel=222;
192.168.16.223 15-08-25 14:23:31
M 20 DENY
IDNV
/* Input, Data Not Valid */
"ED-ONT-CFG, SerialNumber=454C54581C001C9E. CustomModel: Ustroistvo vernulo znachenie
vne diapazona spiska [222]."
```

Попытка редактирования несуществующего ОNT.

Ввод команды:

ED-ONT-CFG:192.168.16.223:454C545800000000:902::CustomModel=4;

Ответ:

;

```
192.168.16.223 15-09-07 12:39:10

M 902 DENY

IDNV

/* Input, Data Not Valid */

"ED-ONT-CFG, SerialNumber=454C545800000000. System error.

Presumably, ONT ID value is wrong.
```

9. Попытка перезагрузки неподключенной ONT.

Ввод команды:

REBOOT-ONT:192.168.16.223:454C54581C001C91:123::;

Ответ:

```
192.168.16.223 15-07-08 16:48:46

M 123 DENY

IDNV

/* Input, Data Not Valid */

"REBOOT-ONT, SerialNumber=454C54581C001C91. ONT state not found '454C54581C001C91'

for device 'LTP-8X-192.168.16.223'."

;
```

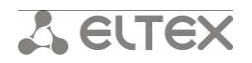

10. Истечение времени получения ответа на команду (timeout).

Ввод команды:

```
CRTE-ONT-
```

CFG:192.168.16.223:454C54581C001C91:123::Description=ELTX1C001C9E,Channel=0,Id=112,Password= 0000000000;

Ответ:

```
IP 123

>

192.168.16.223 15-07-08 16:48:02

M 123 DENY

IDNV

/* Input, Data Not Valid */

"Timeout"

;
```

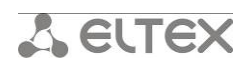

# ПРИЛОЖЕНИЕ 2. ПЕРЕЧЕНЬ КОМАНД

| Команда                 | Описание                                                   |
|-------------------------|------------------------------------------------------------|
| Общие команды           |                                                            |
| ACT-USER                | Вход (авторизация) в системе                               |
| CANC-USER               | Выход из системы                                           |
| OPR-SYNC-NE             | Синхронизация состояния OLT                                |
| RTRV-NE-VERSION         | Просмотр версии ПО элемента сети (OLT)                     |
| RTRV-INV                | Вывод состояния модуля или корзины (OLT)                   |
| RTRV-NE-LIST            | Вывод списка сконфигурированных элементов сети (OLT)       |
| PON-команды             |                                                            |
| CRTE-ONT-CFG            | Активация (конфигурирование) ОNT на OLT                    |
| ED-ONT-PROFS            | Вывод списка профилей ONT одного OLT                       |
| REBOOT-ONT              | Перезагрузка ONT                                           |
| RMV-ONT-CFG             | Деактивация (удаление из конфигурации) ОNT на OLT          |
| RTRV-ONT-CFG            | Вывод конфигурации ONT                                     |
| RTRV-ONT-LISTCFG        | Вывод списка конфигураций ОNT из одного OLT                |
| RTRV-ONT-LISTSTATE      | Вывод списка всех подключенных ОNT к одному OLT            |
| RTRV-ONT-STATE          | Вывод состояния ONT                                        |
| ED-ONT-CFG              | Редактирование конфигурации ОNT                            |
| INIT-ONT                | Сброс ONT к заводским настройкам                           |
| RECNFGR-ONT             | Реконфигурация (применение настроек) ОNT                   |
| RTRV-ONT-LISTNA         | Вывод списка неавторизованных ОNT из одного OLT            |
| RTRV-ONT-PROFS          | Вывод списка профилей ONT из одного OLT                    |
| RTRV-ONT-SERIAL         | Поиск серийного номера ONT по идентификатору               |
| Команды для работы с    | встроенным ACS на OLT <sup>1</sup>                         |
| ED-ONT-PROPS            | Редактирование параметров ОNT на встроенном ACS-сервере    |
| RMV-ONT-PROP            | Удаление параметров ОNT на встроенном ACS-сервере          |
| RTRV-ONT-DIRECT         | Просмотр выбранных параметров ACS для ONT                  |
| RTRV-ONT-PROPS          | Вывод списка параметров ONT на встроенном ACS-сервере      |
| Eltex.ACS (внешний) TL1 | NBI                                                        |
| CRTE-CPE                | Активация (добавление в конфигурацию) СРЕ на ACS-сервере   |
| ED-CPE-PROF             | Назначение по имени указанного профиля конфигурации на СРЕ |
| REBOOT-CPE-ACS          | Перезагрузка СРЕ по команде ACS-сервера                    |
| REQUEST_CPE             | Инициализация обмена данными между СРЕ и ACS-сервером      |
| RTRV-ACS-VER            | Просмотр версии ПО ACS-сервера                             |
| RTRV-CPE-LIST           | Получить список CPE на ACS-сервере                         |
| RTRV-OUI-LIST           | Вывод списка производителей                                |
| ED-CPE-DATA             | Редактирование параметров СРЕ на ACS-сервере               |
| INIT-CPE-ACS            | Сброс СРЕ к заводским настройкам                           |
| RECNFGR-ONT-ACS         | Реконфигурация (применение настроек) СРЕ по команде ACS-   |
|                         | сервера                                                    |
| RMV-CPE                 | Деактивация (удаление из конфигурации) ОNT на ACS-сервере  |

<sup>1</sup> Команды доступны для LTP rev.B, rev.C. ACS сервер должен быть включен.

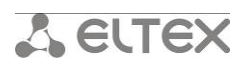

| RTRV-CPE-DATA         | Вывод параметров СРЕ                                  |
|-----------------------|-------------------------------------------------------|
| RTRV-CPE-PROF         | Вывод списка доступных профилей на ACS-сервере        |
| RTRV-PC-LIST          | Вывод списка типов устройств указанного производителя |
| freeradius (WiFi) NBI |                                                       |
| CRTE-RADIUS-USER      | Создание пользователя на RADIUS-сервере               |
| ED-RADIUS-USER        | Редактирование пользователя RADIUS-сервера            |
| RMV-RADIUS-USER       | Удаление пользователя RADIUS-сервера                  |
| RTRV_RADIUS_USER_DATA | Вывод списка пользовательских данных                  |
| RTRV-RADIUS-USERS     | Вывод списка пользователей RADIUS-сервера             |
| RTRV-RADIUS-USER      | Вывод информации о пользователе RADIUS-сервера        |

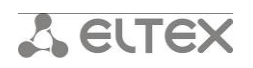

# ПРИЛОЖЕНИЕ 3. П ЕРЕЧЕНЬ ПАРАМЕТРОВ КОНФИГУРАЦИИ ONT

|      | Параметр             | Значение                                                                                                    |
|------|----------------------|----------------------------------------------------------------------------------------------------|
|      | Template             | Определяет шаблон конфигурации ONT<br>Значение — имя шаблона или 'unassigned'                                                                                                    |
|      | Description          | Текстовое описание конфигурируемого ОNT                                                                                                    |
|      | Channel              | Номер GPON-порта, принимает значения [07]                                                                                                    |
|      | Id                   | Номер ONT, принимает значения [063]                                                                                                    |
| bled | ONTConfigRFPortEna   | Режим работы RF-порта ONT. Поддержка данного функционала<br>должна быть реализована на ONT<br>Значения:<br>0— выключен<br>1— включён<br>2— не изменять режим                                                                      |
|      | ShapingProfile       | Определяет профиль Shaping<br>Указывается имя профиля                                                                                                    |
|      | ScriptingProfile     | Определяет профиль Scripting<br>Указывается имя профиля или 'unassigned'                                                                                                    |
|      | PortsProfile         | Определяет профиль Ports<br>Указывается имя профиля                                                                                                    |
|      | ManagementProfile    | Определяет профиль Management<br>Указывается имя профиля или 'unassigned'                                                                                                    |
|      | CrossConnectProfileX | Определяет профиль CrossConnect для сервиса X<br>Указывается имя профиля или 'unassigned'                                                                                                    |
|      | DBAProfileX          | Определяет профиль DBA для сервиса X<br>Указывается имя профиля или 'unassigned'                                                                                                    |
| x    | CrossConnectEnabled  | Активирует режим переопределения параметров профиля<br>CrossConnectProfileX значениями параметров CrossConnectCVIDX,<br>CrossConnectSVIDX и CrossConnectCOSX<br>1 — включено<br>2 — выключено                                     |
|      | CrossConnectCVIDX    | Переопределяет значение CVID профиля CrossConnect для сервиса X.<br>Принимает значения [14094]                                                                                                    |
|      | CrossConnectSVIDX    | Переопределяет значение SVID профиля CrossConnect для сервиса X.<br>Принимает значения [14094]                                                                                                    |
|      | CrossConnectCOSX     | Переопределяет значение COS профиля CrossConnect для сервиса X.<br>Принимает значения [07, 255(n/a)]                                                                                                    |
|      | SelectiveTunnelVIDsX | Переопределяет значение selective-tunnel uvid профиля CrossConnect<br>для сервиса Х. Принимает значения [14094], допустимо использование<br>нескольких значений через запятую, указание диапазона значений,<br>например «1,2,5-9» |
|      | FecUp                | Активация режима коррекции ошибок в восходящем направлении<br>при передаче данных от ONT<br>1— включено<br>2— выключено                                                                                                    |

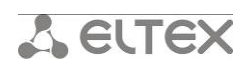

| ONTConfigDownstrea<br>mBroadcastEnabled | Активация отправки широковещательных пакетов в нисходящем<br>направлении через выделенный GEM-порт<br>1— включено<br>2— выключено                                                                                                    |
|-----------------------------------------|----------------------------------------------------------------------------------------------------|
| Password                                | Установить OMCI пароль ONT                                                                                                    |
| Enabled                                 | Активация/отключение ONT<br>1 — ONT активна<br>2 — ONT отключена                                                                                                    |
| BerInterval                             | Установить интервал подсчета коэффициента ошибок в нисходящем направлении. По окончании интервала ONT отсылает сообщение REI. Допустимые значения - [04294967294]                                                                                                    |
| BerUpdatePeriod                         | Данная команда позволяет установить интервал обновления<br>коэффициента ошибок для нисходящего направления.<br>Указывается в секундах. Допустимые значения [04294967295]                                                                                                    |
| OMCIErrorTolerant                       | Отключает обработку ошибок, возникающих в процессе<br>конфигурирования ONT по OMCI<br>1— обработка ошибок выключена<br>2— обработка ошибок включена                                                                                                    |
| CustomModel                             | Данным параметром устанавливается профиль script для настройки<br>конфигурируемого ONT<br>Значения:<br>3 – настройка ONT производится с помощью профиля script (профили<br>конфигурации игнорируются);<br>4 – настройка ONT производится с помощью профилей<br>конфигурации, дополнительно выполняются настройки, заданные в<br>профиле script |

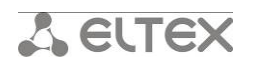

#### ПРИЛОЖЕНИЕ 4. ПРИМЕР НАСТРОЙКИ ONT

В качестве примера настройки ONT рассмотрим активацию ONT и услуг на нем. В данном примере первый сервис настраивается для работы услуги Internet (PPPoE), второй – для работы IPтелефонии, третий – для IPTV и STB, четвертый – для удаленного управления ONT по протоколу TR-069. Работаем с OLT LTP-8X, IP-адрес 192.168.16.223. Добавляем в конфигурацию ONT на 0-м канале с серийным номером 454C54581C001C9E, задаем ID=12, пароль 000000000.

Создадим конфигурацию для ONT с серийным номером 454C54581C001C9E на 0 канале, с ID=12 и паролем, равным 0000000000.

Ввод команды:

CRTE-ONT-

CFG:192.168.16.223:454C54581C001C9E:123::Description=ELTX1C001C9E,Channel=0,Id=12,Password=0 000000000;

Ответ:

192.168.16.223 15-07-07 11:27:00 A 1067130 ONT-CFG-ADDED "SerialNumber=454C54581C001C9E, Channel=0,Id=12" ; 192.168.16.223 15-07-07 11:27:00 A 1067131 ONT-CFG-EDIT "SerialNumber=454C54581C001C9E, Channel=0,Id=12" ; 192.168.16.223 15-07-07 11:27:00 M 123 COMPLD "454C54581C001C9E" .

Настроим услуги:

 – РРРоЕ на сервис 0. Для этого необходимо включить 0-й сервис и задать на него профили cross-connect и DBA, созданные ранее для данной услуги. Номер VLAN абонента задаем равным 305, для сервисной VLAN – 3952.

— **ІР-телефония** на сервис 1. Для этого необходимо включить 1-й сервис и присвоить ему профили cross-connect и DBA, созданные ранее для данной услуги. Номер VLAN абонента задаем равным 305, для сервисной VLAN – 3952.

– **IPTV** – для этого потребуется задать требуемый профиль портов на ONT. На сервис 2 назначаем профили cross-connect и DBA для работы STB. Номер VLAN абонента задаем равным 305, для сервисной VLAN – 3952.

 TR-069 на сервис 3. Для этого необходимо включить 3-й сервис и задать присвоить ему профили cross-connect и DBA, созданные ранее для данной услуги. VLAN для абонента в данном случае не задается.

Ввод команды:

ED-ONT-CFG:192.168.16.223:454C54581C001C9E:123::CrossConnectProfile0=v1105ppp,DBAProfile0=dba-00,CrossConnectEnabled0=1,

CrossConnectSVID0=3952, CrossConnectCVID0=305, CrossConnectCOS0=255, CrossConnectProfile1=v1105-voip, DBAProfile1=dba-00, CrossConnectEnabled1=1,

CrossConnectSVID1=3952,CrossConnectCVID1=305,CrossConnectCOS1=255,PortsProfile=mc,CrossConnec

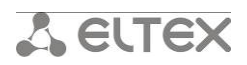

tProfile2=v1105-stb,DBAProfile2=dba-00,CrossConnectEnabled2=1, CrossConnectSVID2=3952,CrossConnectCVID2=305,CrossConnectCOS2=255,CrossConnectProfile3=v1105tr,DBAProfile3=dba-00,CrossConnectEnabled3=2,CrossConnectSVID0=unused,CrossConnectCVID0=unused,CrossConnectCOS3 =255;

Ответ:

;

;

;

192.168.16.223 15-07-07 11:56:58

M 123 COMPLD

"454C54581C001C9E"

192.168.16.223 15-07-07 11:57:00

A 1067217 ONT-CFG-EDIT

"SerialNumber=454C54581C001C9E, Channel=0,Id=12"

192.168.16.223 15-07-07 11:57:00

A 1067218 ONT-FOUND-NEW

"SerialNumber=ELTX1C001C9E, Channel=0,Id=-1"

192.168.16.223 15-07-07 11:57:00

A 1067219 ONT-STATE-DOWN

"SerialNumber=ELTX1C001C9E, Channel=0,Id=12"

Выполним просмотр конфигурации ONT:

Ввод команды:

RTRV-ONT-CFG:192.168.16.223:454C54581C001C9E:20::;

Ответ:

192.168.16.223 15-07-07 11:28:23 M 20 COMPLD

"Template=unassigned,Description=ELTX1C001C9E,Channel=0,Id=12,ONTConfigRFPortEnabled=0,Shapin gProfile=shaping-

00, ScriptingProfile=unassigned, PortsProfile=mc, ManagementProfile=unassigned, CrossConnectProfile0=v 1105-ppp, DBAProfile0=dba-

00, CrossConnectEnabled0=1, CrossConnectSVID0=unused, CrossConnectCVID0=unused, CrossConnectCOS0 = 255, SelectiveTunnelVIDs0=, CrossConnectProfile1=v1105-voip, DBAProfile1=dba-

00, CrossConnectEnabled1=1, CrossConnectSVID1=3952, CrossConnectCVID1=305, CrossConnectCOS1=255, SelectiveTunnelVIDs1=, CrossConnectProfile2=v1105-stb, DBAProfile2=dba-

00, CrossConnectEnabled2=1, CrossConnectSVID2=3952, CrossConnectCVID2=305, CrossConnectCOS2=255, SelectiveTunnelVIDs2=, CrossConnectProfile3=v1105-tr, DBAProfile3=dba-

00, CrossConnectEnabled3=2, CrossConnectSVID3=unused, CrossConnectCVID3=unused, CrossConnectCOS3 =255, SelectiveTunnelVIDs3=, CrossConnectProfile4=unassigned, DBAProfile4=unassigned, CrossConnectEn abled4=2, CrossConnectSVID4=unused, CrossConnectCVID4=unused, CrossConnectCOS4=255, SelectiveTun

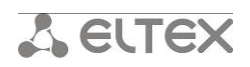

nelVIDs4=,CrossConnectProfile5=unassigned,DBAProfile5=unassigned,CrossConnectEnabled5=2,CrossCo nnectSVID5=unused,CrossConnectCVID5=unused,CrossConnectCOS5=255,SelectiveTunnelVIDs5=,CrossCo nnectProfile6=unassigned,DBAProfile6=unassigned,CrossConnectEnabled6=2,CrossConnectSVID6=unuse d,CrossConnectCVID6=unused,CrossConnectCOS6=255,SelectiveTunnelVIDs6=,CrossConnectProfile7=una ssigned,DBAProfile7=unassigned,CrossConnectEnabled7=2,CrossConnectSVID7=unused,CrossConnectCVI D7=unused,CrossConnectCOS7=255,SelectiveTunnelVIDs7=,FecUp=2,ONTConfigDownstreamBroadcastEn abled=1,Password=000000000,Enabled=1,BerInterval=none,BerUpdatePeriod=60,OMCIErrorTolerant=2 ,CustomModel=4"

Выполним просмотр общего состояния ONT:

Ввод команды:

RTRV-ONT-STATE:192.168.16.223:454C54581C001C9E:20::;

Ответ:

;

192.168.16.223 15-07-07 11:29:54 M 20 COMPLD

"ONTStateEquipmentID=NTP-RG-1402G-

W:rev.C,ONTStateChannel=0,StateID=12,ONTStateRSSI=N/a,ONTStateState=OK,ONTStateDistance=317, ONTStateFecState=off,ONTStateVersion=3.22.0.1741,ONTStateRxPower=0.0,ONTStateTxPower=0.0,ONT StateVideoRxPower=n/a,ONTStateTemperature=-

91.5, RFPortOn=n/a, LaserVoltage=n/a, LaserBiasCurrent=n/a, PON\_ACTIVITY=07.07.2015 11:27:08, CREATE\_DATE=07.07.2015 11:15:14, ONThardwareVersion=1v15, SWITCH\_COUNTER=1" ;